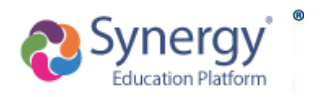

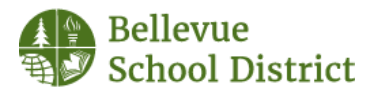

This method is for parents who have never had a student enrolled in the Bellevue School District. Follow the steps below to set up your account, then enroll your student(s).

This method can only be used by the enrolling parent. For any other parents, they will receive a letter with the link to set up their own account.

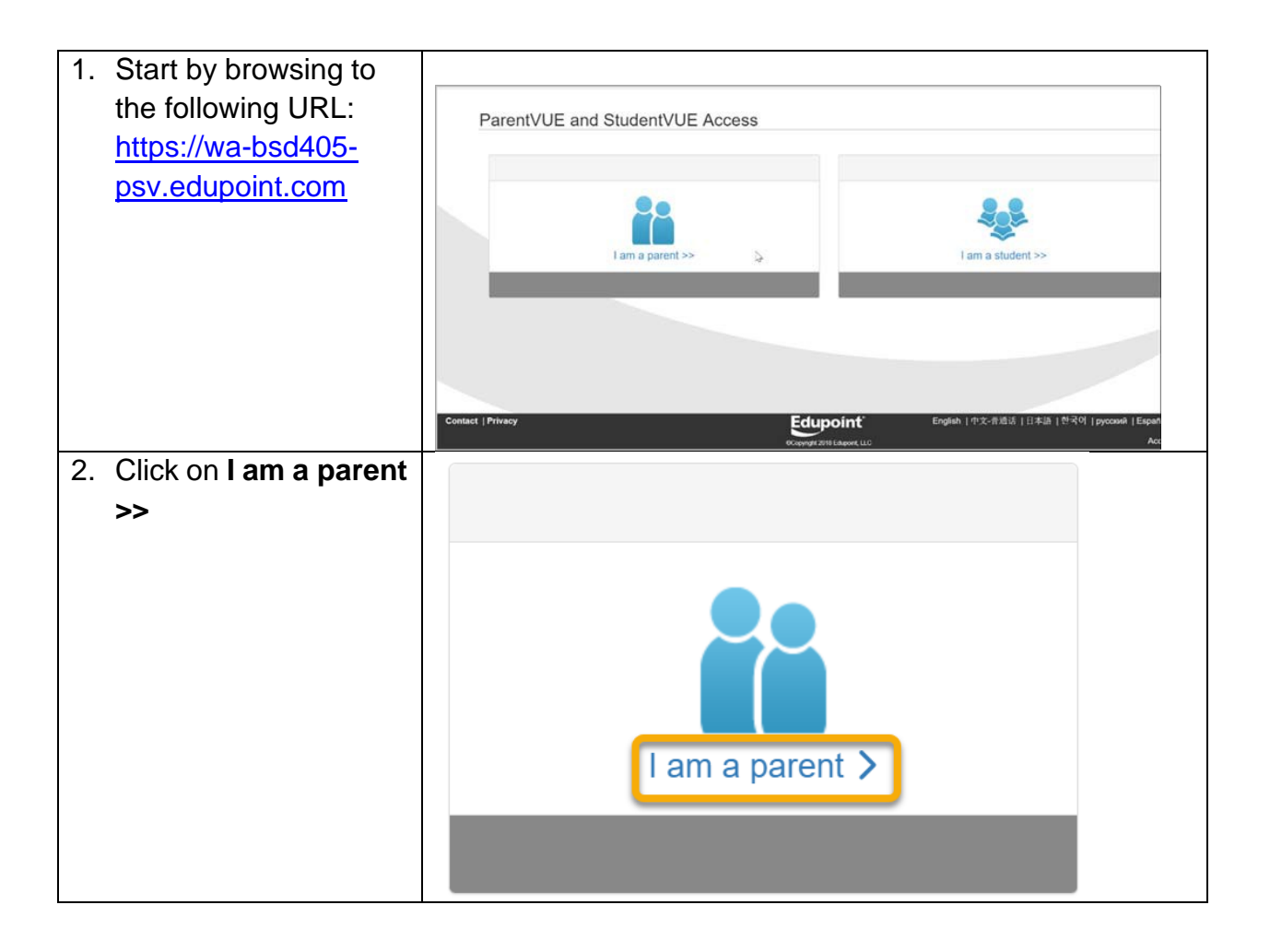

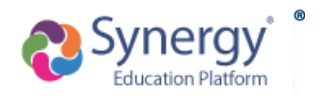

## Click Sheet ParentVUE – Account Activation New Enrollment

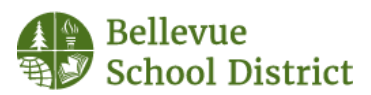

| 3. Click on More<br>Options | Login                                                                                                    |
|-----------------------------|----------------------------------------------------------------------------------------------------|
|                             | Bellevue School District<br>User Name:                                                                                                    |
|                             |                                                                                                    |
|                             | Password:                                                                                                    |
|                             | Forgot Password                                                                                                    |
|                             | Login                                                                                                    |
|                             |                                                                                                    |
|                             | English -                                                                                                    |
|                             |                                                                                                    |
|                             |                                                                                                    |
| 4. Click on <b>Create a</b> | Online Enrollment Account Access                                                                                                    |
| New Account                 | Login                                                                                                    |
|                             | Bellevue School District<br>User Name:                                                                                                    |
|                             | Password:                                                                                                    |
|                             | Forgot Password                                                                                                    |
|                             | Login                                                                                                    |
|                             | More Options 🔊                                                                                                    |
|                             | Create a New Account Forgot Password                                                                                                    |
|                             | English -                                                                                                    |
|                             |                                                                                                    |
| 5. Answer the two           |                                                                                                    |
| questions, then click       |                                                                                                    |
|                             |                                                                                                    |
| if you answer Yes to        | Please answer the following question(s) before proceeding.                                                                                |
| either question, you        | Do you currently have a student enrolled Ores ONo<br>in the Bellevue School District?<br>Have you ever had a student enrolled in Ores ONo |
| will be directed to use     | the Bellevue School District? Certes CNO                                                                                                  |
| established                 |                                                                                                    |
| ParentVUE account. If       |                                                                                                    |
| you need help finding       |                                                                                                    |
| and regin mornation,        | 1                                                                                                    |

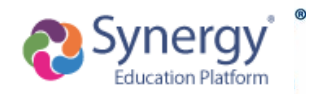

## Click Sheet ParentVUE – Account Activation New Enrollment

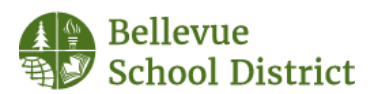

|    | please contact<br>parenthelp@bsd405.o<br>rg. |                                                                                                    |  |
|----|----------------------------------------------|----------------------------------------------------------------------------------------------------|--|
| 6. | Read the Privacy                             | Parent Account Activation                                                                                                    |  |
|    | Statement, if you                            | Ston 1 of 3: Drivacy Statement                                                                                                    |  |
|    | accept, then click I                         | Step For S. Frivacy Statement                                                                                                    |  |
|    | Accept.                                      | Read through the following Privacy Statement and click the Accept button to agree to<br>the privacy agreement                                                                                                    |  |
|    |                                              | If you have one or more students already enrolled in the district, you need to use your existing Parent/VUE account.                                                                                                    |  |
|    |                                              | Parent/UE/Student/UE Use Agreement                                                                                                    |  |
|    |                                              | Parent/VUE and Student/VUE are internet-based applications that provide access to<br>education records for parent/guardian and students of the district through a secured<br>Internet site. All parents/guardians and students who wish to use Parent/VUE or<br>Student/VUE must comply with the terms and conditions in this Agreement.                  |  |
|    |                                              | A. Rights and Responsibilities<br>Access to Parent/UTE/Sturkent/UTE is a free service offered to all current students and                                                                                                    |  |
|    |                                              | parents/guardians of district students. Access to student information through<br>Parent/VUE/Student/VUE is a privilege, not a right. A parent/guardian will be authorized<br>to activate a Parent/VUE account only after the student is enrolled in the district. Once<br>a student withdraws or graduates, Parent/VUE access to that student's education |  |
|    |                                              | records will be inactivate. Parentsiguaroans and their student(s) must practice<br>proper and ethical use of Parent/VE.                                                                                                    |  |
|    |                                              | I Accept Return to login                                                                                                    |  |
|    |                                              |                                                                                                    |  |
|    |                                              |                                                                                                    |  |
| 7. | Enter your First                             | Parent Account Creation                                                                                                    |  |
|    | Name, Last Name,                             | Phone 2 of 2: County Vous Associate                                                                                                    |  |
|    | email address and                            | Diasea enter your first name last name and your email address                                                                                                    |  |
|    | security characters,                         | First Name                                                                                                    |  |
|    | then click <b>Continue</b>                   |                                                                                                    |  |
|    | to Step 3.                                   | Last Name                                                                                                    |  |
|    |                                              | Email Address                                                                                                    |  |
|    |                                              |                                                                                                    |  |
|    |                                              | Confirm Email Address                                                                                                    |  |
|    |                                              | GOFE Type the characters you see in this picture                                                                                                    |  |
|    |                                              | Continue to Step 3                                                                                                    |  |
|    |                                              |                                                                                                    |  |
| 0  | An omail will be cart                        | Descript Associate Operations                                                                                                    |  |
| о. | An email will be sent                        | Parent Account Creation                                                                                                    |  |
|    | to you.                                      | Step 3 of 3: Complete Account Creation                                                                                                    |  |
|    |                                              | Thank you for creating your account. You will receive an email shortly that will contain a<br>link that will allow you to complete your account creation and begin the enrollment<br>process.                                                                                                    |  |
|    |                                              | Return to login                                                                                                    |  |
|    |                                              |                                                                                                    |  |
|    |                                              |                                                                                                    |  |
|    |                                              |                                                                                                    |  |

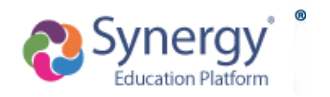

Click Sheet ParentVUE – Account Activation New Enrollment

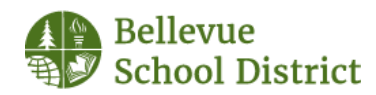

| <ul> <li>9. Locate the email that<br/>was sent from the<br/>Bellevue School<br/>District.<br/>Note: You may need<br/>to check your junk or<br/>spam folders.<br/>Click the link to<br/>complete the account<br/>creation process and<br/>begin online<br/>registration.</li> </ul> | Message sent from Bellevue School District         Message From: BSD Synergy Mail         Subject: Parent/UE Registration         Hi Jesse,         Welcome to the Parent/UE online registration portal         Click here to complete the account creation process and begin online registration         This is an automated email. Please do not reply to this message.         This is an automated email. Please do not respond to this message                                                                                                    |
|----------------------------------------------------------------------------------------------------|----------------------------------------------------------------------------------------------------|
| 10. For User ID, it is<br>recommended to use<br>your email address.<br>Create a password –<br>it must be at least 6<br>characters. Confirm<br>the password, then<br>click <b>Save and</b><br><b>Continue</b> .                                                                     | Complete Account Creation     Create Password     Jesse Brown      Please choose a login and enter your password to complete account creation and begin the online enroliment process.   User ID   Password   Confirm Password   Manual Continue   Save and Continue                                                                                                    |
| 11. You can now enroll                                                                                                    | Bellevue Schoo<br>Geod morning, Dorothy Caraw                                                                                                    |
| your student(s) into<br>BSD and then view<br>information for your<br>student(s) through<br>ParentVUE. Click<br><b>Online Registration</b><br>to begin.                                                                                                    | SELECT PROCESS BELOW         Please select the box below for the process you are here to complete. If more than one school year is showing, make sure you select the box for the appropriate school year.         2023-2024 School Year         Image: Image: Im |
| Please make sure to<br>choose the correct<br>school year option<br>when enrolling your<br>students.                                                                                                    | 2024-2025 School Year                                                                                                    |